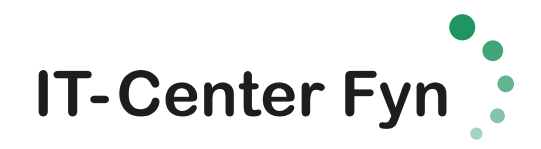

## Trådløst net - Opsætning på Android

Dansk Android

- Åbn Settings
- Under Trådløst og netværk vælges Wi-Fi
- Vælg skolens trådløse netværk (skolenet) ; det bør vises i listen over tilgængelige netværk.
- EAP-metode, vælg: PEAP
- Fase 2-godkendelse, vælg: MSCHAPV2
- CA-certifikat: der skal ikke vælges certifikat
- Identitet: tast dit brugernavn (uni-login@edu.norreg.dk)
- Anonym identitet: skal ikke udfyldes
- Adgangskode: indtast din adgangskode

English Android

- Open Settings
- Under Wireless & Networks, select: Wi-Fi
- Select the schools wireless network (skolenet); it will be shown in the list of available networks.
- EAP method, select: PEAP
- Phase 2 authentication, select: MSCHAPV2
- CA certificate: it is not necessary to select a certificate
- Identity: enter your username (uni-login@edu.norreg.dk)
- Anonymous Identity: leave field empty
- Password: enter your password